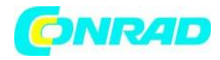

www.conrad.pl

INSTRUKCJA OBSŁUGI

Nr produktu 002189601

# Emporia SMART.3 Smartfon dla seniorów Dual-SIM16 GB;5.5 cal (14 cm) Android<sup>тм</sup> 9.0

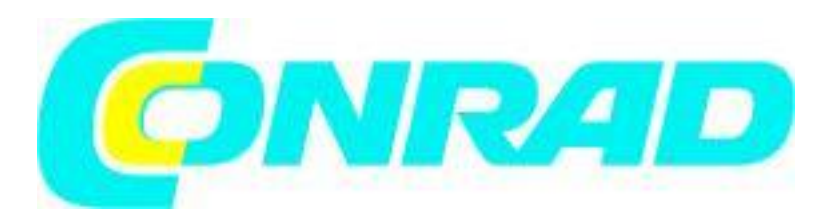

Strona **1** z **32** 

Dystrybucja Conrad Electronic Sp. z o.o., ul. Kniaźnina 12, 31-637 Kraków, Polska Copyright © Conrad Electronic 2012, Kopiowanie, rozpowszechnianie, zmiany bez zgody zabronione. www.conrad.pl

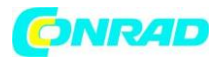

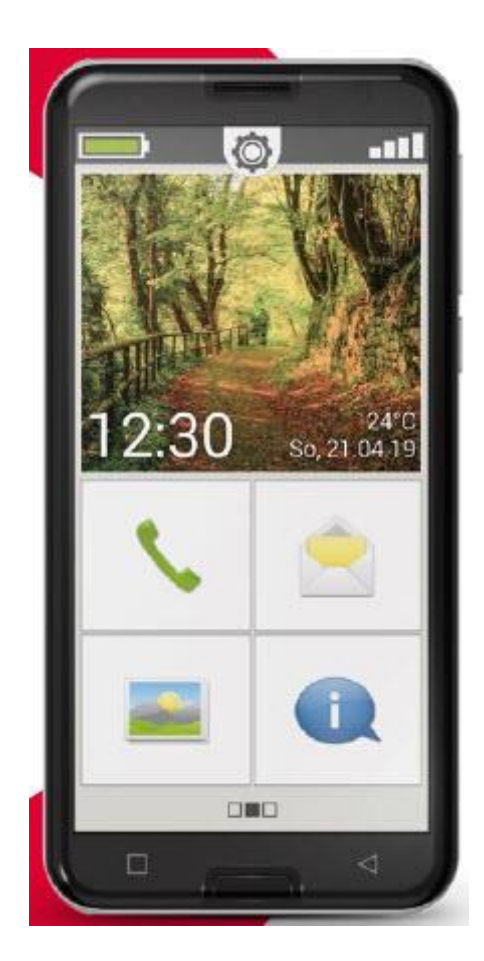

Gratulujemy zakupu emporiaSMART.3!

EmporiaSMART.3 powstał we współpracy z naszymi klientami. Będziesz się z nim bawić, ponieważ umożliwia nie tylko wykonywanie połączeń telefonicznych i wysyłanie wiadomości tekstowych, ale także odkrywanie Internetu i świata aplikacji. To idealny smartfon dla początkujących!

Aby pomóc Ci nauczyć się korzystać z nowych funkcji na smartfonie, emporia napisała podręcznik, który pomoże Ci wypróbować je i przećwiczyć korzystanie z nich. Nawiasem mówiąc, ten podręcznik jest dołączony do telefonu, więc mamy nadzieję, że Ci się spodoba!

Ponadto na naszej stronie internetowej www.emporia.eu znajdują się szczegółowe instrukcje krok po kroku dotyczące szerokiego zakresu zadań, takich jak tworzenie grupy WhatsApp.

Mamy nadzieję, że emporiaSMART.3 sprawi Ci wiele radości. Z poważaniem,

helie Pyrky

Strona 2 z 32

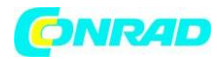

# Przegląd funkcji Twojego telefonu

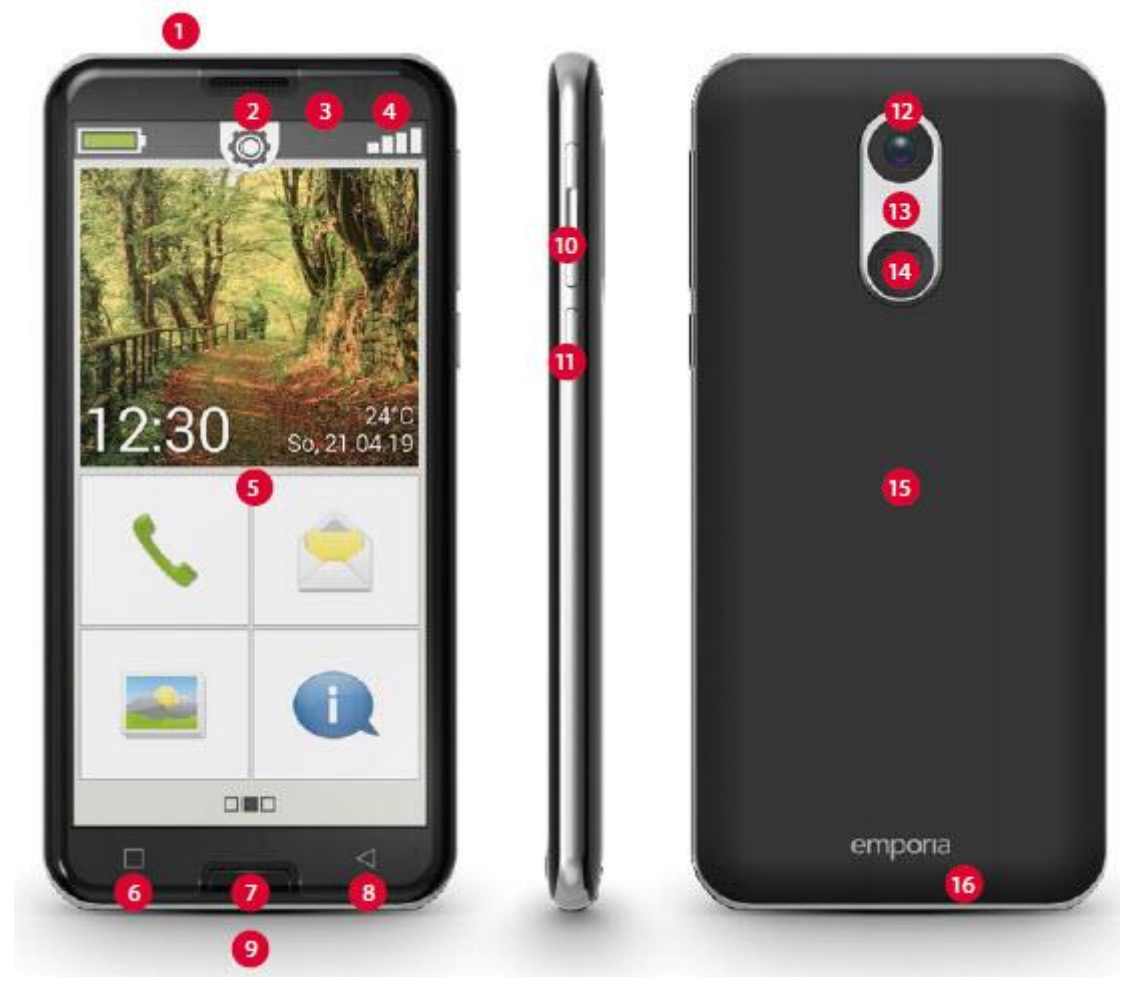

- 1 gniazdo słuchawkowe
- 2 Głośnik (odbiornik)
- 3 Obiektyw aparatu skierowanego do przodu
- 4 diody LED
- 5 Ekran dotykowy
- 6 Przycisk menu
- 7 Przycisk Home
- 8 Przycisk Wstecz
- 9 port USB
- 10 przycisków głośności
- 11 Przycisk włączania / wyłączania
- 12 Obiektyw aparatu
- 13 Latarka / lampa błyskowa
- 14 Przycisk awaryjny (opcjonalny)
- 15 Pokrywa baterii
- (Dwie wersje: jedna z przyciskiem awaryjnym i jedna bez)
- 16 Głośnik

Strona 3 z 32

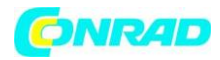

www.conrad.pl

# 1. PRZYGOTOWANIE 1.1 Zakres dostawy

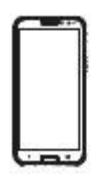

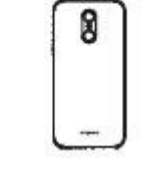

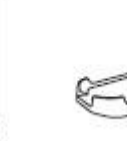

Smarfon Osłona komory baterii Osłona baterii bez przycisku Podstawka ładująca

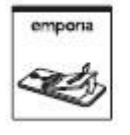

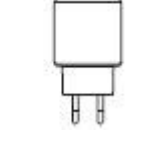

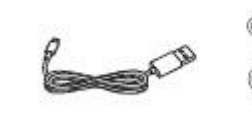

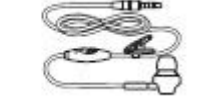

Akumulator Wtyczka sieciowa Kabel do ładowania USB Zestaw słuchawkowy

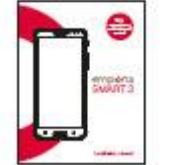

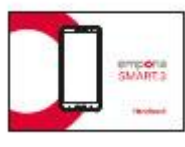

Instrukcja obsługi Podręcznik

Zawartość tego opakowania nie jest odpowiednia dla małych dzieci i zawiera małe części, które mogą zostać połknięte.

# >Nie objęte zakresem dostawy

# • Karta SIM

Karta SIM to karta chipowa, którą należy włożyć do telefonu. Dopiero wtedy będziesz mógł nawiązywać połączenia. Twój operator sieci przekaże Ci kartę i należące do niej kody (PIN i PUK) przy zakupie abonamentu na telefon komórkowy. Przedpłaconą kartę SIM można również kupić w specjalistycznych sklepach.

# • Karta danych

Karta danych to karta chipowa, która zwiększy przestrzeń dyskową smartfona. Wstawienie jednego umożliwi przechowywanie większej liczby zdjęć i zainstalowanie większej liczby aplikacji. Możesz kupić te karty w sklepach elektronicznych.

# >Co zrobić, jeśli część jest uszkodzona lub jej brakuje

Zadzwoń na infolinię emporia pod numer +43  $\cdot$  732  $\cdot$  77 77 17  $\cdot$  446.

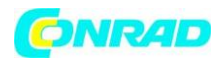

## 1.2 Wkładanie karty SIM, karty pamięci i baterii

Przed zdjęciem pokrywy baterii należy zawsze odłączyć telefon od ładowarki i wyłączyć telefon.

#### >Zdejmij osłonę akumulatora.

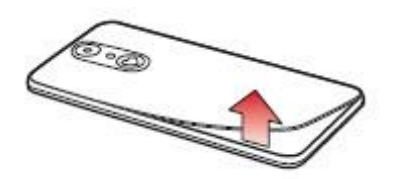

Rozpocznij od wgłębienia w lewym dolnym rogu pokrywy.

Podczas zdejmowania pokrywy baterii uważaj na paznokcie. Unikaj zbytniego zginania osłony, ponieważ może to spowodować jej uszkodzenie.

#### >Włóż kartę SIM.

Gniazdo karty SIM znajduje się po prawej stronie nad komorą baterii. Wsuń kartę stykami do dołu.

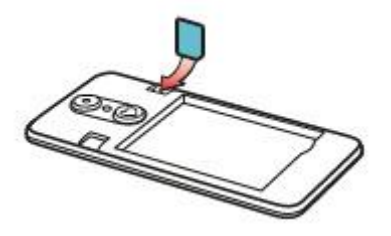

Korzystając ze smartfona, zawsze używaj taryfy z pakietem danych. Pozwoli to zaoszczędzić dodatkowe koszty podczas przesyłania danych podczas korzystania z Internetu.

W tym telefonie należy używać wyłącznie kart micro SIM. Jeśli Twoja karta SIM ma inny rozmiar, operator sieci może ją wymienić lub możesz kupić adapter w specjalistycznym sklepie.

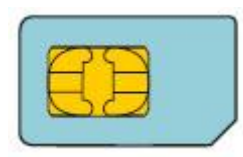

Standardowa karta Mini SIM 15mm x 25mm, nieodpowiednia

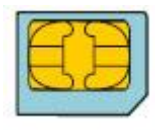

Micro SIM 12 mm x 15 mm, odpowiednia

Strona 5 z 32

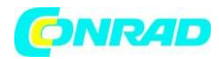

www.conrad.pl

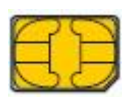

Nano SIM 8,8 mm x 12,3 mm, nieodpowiednia

# >Włóż kartę danych (opcjonalnie).

Gniazdo karty pamięci znajduje się po lewej stronie gniazda karty SIM. Wsuń kartę danych do gniazda złotymi stykami do dołu.

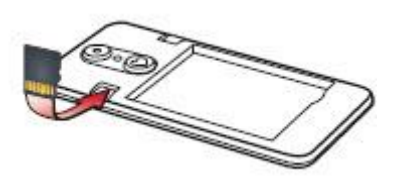

Używaj tylko karty pamięci, która jest kompatybilna z tym telefonem, takiej jak microSD<sup>®</sup> lub microSDHC<sup>®</sup>.

Użycie niekompatybilnej karty SIM lub karty pamięci może spowodować uszkodzenie telefonu, karty lub danych na karcie.

# >Wkładanie baterii

Włóż baterię, upewniając się, że złote styki baterii i telefonu stykają się ze sobą.

Dociśnij pokrywę baterii do telefonu, aż zatrzaśnie się po obu stronach.

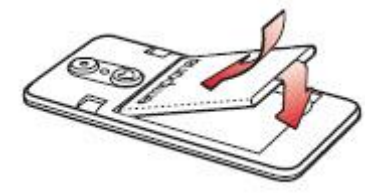

Używaj tylko baterii, ładowarek i akcesoriów, które są dozwolone dla tego telefonu. Jeśli tego nie zrobisz, gwarancja na telefon straci ważność.

Przed wymianą karty SIM lub karty danych zawsze odłącz ładowarkę i wyłącz telefon.

Strona 6 z 32

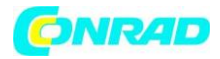

#### 2. WPROWADZENIE TELEFONU DO PRACY 2.1 Ładowanie akumulatora

Przed pierwszym użyciem telefonu należy ładować baterię przez co najmniej cztery godziny. Jeśli nie będziesz ładować telefonu przez ten czas, żywotność baterii może ulec skróceniu.

Nigdy nie podłączaj telefonu do ładowarki lub komputera bez włożonej baterii. Nie próbuj obsługiwać telefonu bez włożonej baterii. Może to spowodować uszkodzenie telefonu.

# > Za pomocą kabla ładującego

• Włóż wtyczkę USB do portu USB na spodzie telefon.

• Następnie podłącz wtyczkę kabla do gniazdka ściennego

Aby uniknąć problemów z kontaktem ze złączem USB, do ładowania należy używać wyłącznie kabla do ładowania dostarczonego z telefonem.

Nie próbuj podłączać kabla ładującego z wtyczką typu jack do portu zestawu słuchawkowego. Może to spowodować uszkodzenie telefonu.

# >Korzystanie z ładowarki

Podstawka ładująca umożliwia łatwe ładowanie smartfona, a także zapewnia stałe miejsce, w którym można zostawić telefon w domu.

Aby z niej skorzystać, podłącz złącze USB-C kabla ładującego do portu z tyłu podstawki ładującej, a następnie umieść telefon w stacji ładującej. Jeśli zamierzasz używać tej metody do ładowania telefonu za każdym razem, możesz pozostawić kabel ładujący podłączony do ładowarki na stałe.

# > Używając komputera

• Podłącz telefon do portu USB w komputerze. W razie potrzeby odłącz kabel USB od wtyczki sieciowej, aby to zrobić.

Ładowanie telefonu przez komputer zajmie więcej czasu niż ładowanie go za pomocą kabla do ładowania.

# >Wskaźniki baterii w telefonie

• Gdy bateria jest wyczerpana:

Telefon wyemituje sygnał dźwiękowy, a na ekranie pojawi się ostrzeżenie.

Ikona baterii jest czerwona, a dioda LED miga.

• Podczas ładowania baterii:

Ikona baterii zapełnia się, a dioda LED świeci na czerwono.

• Gdy bateria jest w pełni naładowana:

Ikona baterii jest pełna, a dioda LED świeci na zielono.

Możesz teraz odłączyć kabel ładujący od telefonu, a następnie odłączyć kabel od gniazdka ściennego.

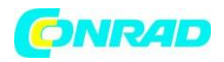

W Ustawieniach - Bateria można wyświetlić pozostały czas pracy baterii i aktualny poziom naładowania, a także zamknąć aplikacje, aby wydłużyć żywotność baterii.

# 2.2 Włączanie telefonu

- Przed pierwszym użyciem telefonu zdejmij folię ochronną z ekranu.
- Naciśnij i przytrzymaj przycisk włączania / wyłączania przez co najmniej dwie sekundy.
- Na ekranie pojawi się logo emporia i usłyszysz krótką melodię.

Po pierwszym włączeniu telefonu proces uruchamiania może zająć do dwóch minut. Gdy to się stanie, logo emporia będzie widoczne na ekranie. Proszę nie przerywać tego procesu.

# 2.3 Wprowadzanie kodu PIN

Gdy zostaniesz o to poproszony, wprowadź czterocyfrowy kod PIN karty SIM i potwierdź kod.

Twój kod PIN (osobisty numer identyfikacyjny) będzie czterocyfrową kombinacją cyfr i ma na celu ochronę Twojej karty SIM, a tym samym telefonu przed niewłaściwym użyciem. Jest to Twój tajny numer, który uniemożliwi innym włączenie telefonu. Możesz zmienić lub wyłączyć kod PIN w Ustawienia - Bezpieczeństwo - Ustaw blokadę karty SIM.

Tutaj możesz zanotować swój osobisty kod PIN: \_\_\_\_\_

Masz maksymalnie trzy próby prawidłowego wprowadzenia kodu PIN. Jeśli trzy razy z rzędu wprowadzisz zły numer, odblokujesz kartę SIM tylko za pomocą kodu PUK. Kod PIN i PUK znajdziesz w dokumentach dostarczonych wraz z kartą SIM przez operatora sieci.

# **3. PIERWSZE KORZYSTANIE Z TELEFONU**

# 3.1 Podstawowe ustawienia Androida i Google

Gdy używasz smartfona po raz pierwszy, musisz wybrać szereg ustawień.

# >Wybór języka

Angielski został wstępnie wybrany jako standardowy język systemu. Jeśli wolisz używać innego języka do obsługi smartfona, wykonaj następujące czynności:

- Stuknij w wybrany język (ANGIELSKI).
- Pojawi się lista ze wszystkimi dostępnymi językami systemu.
- Wybierz język, którego chcesz używać do obsługi smartfona.
- Wybrany język zostanie wyświetlony na ekranie.

# >Uruchomienie ustawień Androida

• Teraz dotknij START, aby zdefiniować kilka wymaganych ustawień dla systemu operacyjnego Android.

Strona 8 z 32

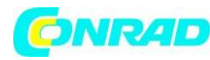

www.conrad.pl

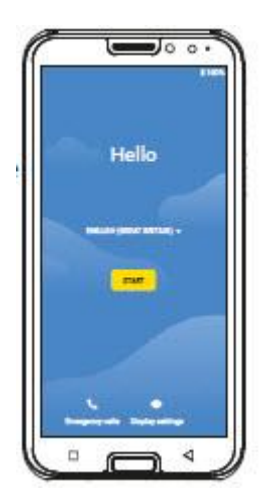

# >Połączenie z siecią Wi-Fi

Jeśli to możliwe, nawiąż połączenie Wi-Fi, aby przyszłe aktualizacje i pliki do pobrania nie korzystały z danych mobilnych.

- Lista wyświetli wszystkie dostępne sieci Wi-Fi.
- Stuknij nazwę sieci, do której chcesz podłączyć telefon.

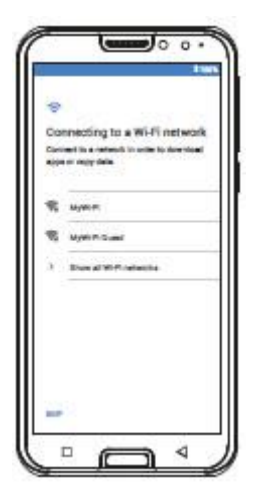

Jeśli Twojej sieci nie ma na liście, oznacza to, że znajduje się poza zasięgiem smartfona. Upewnij się, że telefon znajduje się w zasięgu sieci, aby można było nawiązać połączenie.

• Teraz wprowadź hasło do wybranej sieci Wi-Fi. Klucz sieci bezprzewodowej znajdziesz w dokumentach swojej sieci Wi-Fi.

• Jeśli chcesz przełączyć się na klawiaturę numeryczną, dotknij szarego przycisku 123. Jeśli chcesz przełączyć się na wielkie litery, dotknij szarego przycisku ze strzałką.

- Możesz ponownie sprawdzić hasło, stukając w Pokaż hasło.
- Po wpisaniu hasła dotknij przycisk POŁĄCZ, aby nawiązać połączenie z siecią.

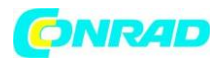

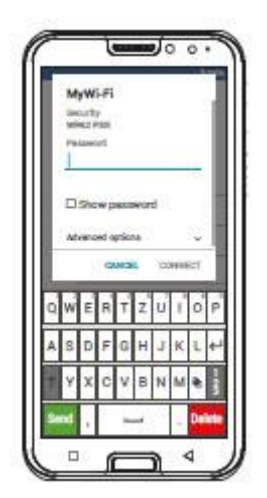

# ›Kopiowanie aplikacji i danych

Twój smartfon sprawdzi teraz, czy są dostępne aktualizacje systemu operacyjnego Android i zainstaluje je automatycznie.

Używałeś już smartfona? W następnym kroku możesz zainstalować aplikacje i dane ze starego smartfona. Aby to zrobić, dotknij DALEJ, wybierz metodę przesyłania i postępuj zgodnie z instrukcjami wyświetlanymi na ekranie.

Jeśli jest to Twój pierwszy smartfon lub nie chcesz przesyłać żadnych danych, dotknij NIE KOPIUJ.

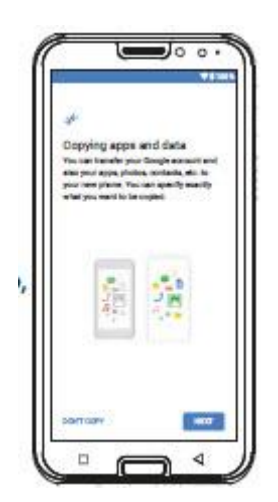

# ›Konfiguracja konta Google

W następnym kroku zostaniesz poproszony o zalogowanie się na swoje konto Google. Aby to zrobić, wprowadź swój adres Gmail i hasło do konta. Jeśli wcześniej nie korzystałeś z konta Google, możesz założyć nowe:

Strona 10 z 32

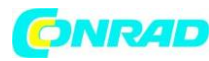

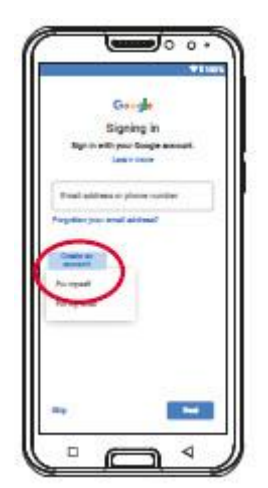

- Stuknij w Utwórz konto.
- Wybierz Dla siebie.
- Wpisz swoje imię i nazwisko i stuknij w Dalej.
- Teraz wprowadź swoją datę urodzenia i płeć.

• W następnym kroku możesz wybrać własną nazwę użytkownika. W połączeniu ze stałym zakończeniem @ gmail.com utworzy to Twój osobisty adres Gmail.

• Następnie zostanie sprawdzona dostępność żądanej nazwy użytkownika.

• Następnie musisz wybrać hasło do tego konta Google. Musi mieć co najmniej osiem znaków, a także cyfry lub znaki specjalne.

• Teraz musisz ponownie wprowadzić to samo hasło, aby upewnić się, że nie popełniłeś żadnych błędów podczas pisania.

• Zaznacz pola wyboru warunków i zasad oraz oświadczenia o ochronie danych, a następnie dotknij Utwórz konto.

• Następnie możesz wybrać i potwierdzić ustawienia personalizacji dla swojego konta Google.

• Teraz możesz wybrać ustawienia dotyczące bezpieczeństwa i przechowywania usług Google.

Przeczytaj uważnie wybrane ustawienia i wyłącz poszczególne funkcje, których nie potrzebujesz. Następnie dotknij AKCEPTUJ.

# >Ochrona smartfona

Teraz wybierz blokadę ekranu, aby telefon nie był obsługiwany przez nikogo nieupoważnionego do tego.

• Wybierz również, czy kod ma zostać wprowadzony przy pierwszym uruchomieniu urządzenia.

• Wprowadź wybrany kod.

• Wprowadź kod ponownie, aby upewnić się, że nie popełniłeś żadnych błędów podczas pisania, a następnie potwierdź go.

Strona 11 z 32

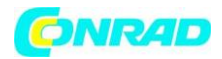

## >Włączanie Asystenta Google

Teraz możesz zainstalować pełną wersję Asystenta Google. Pamiętaj, że jeśli to zrobisz, udzielasz Google szerokiego zakresu uprawnień. Wybierz ENABLE lub NO, THANKS.

Jeśli chcesz uzyskać dostęp do Asystenta Google za pomocą głosu, skonfiguruj teraz Voice Match. Aby to zrobić, dotknij ZGADZAM SIĘ i postępuj zgodnie z instrukcjami wyświetlanymi na ekranie.

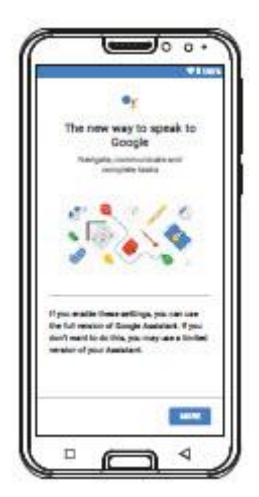

## >Konfiguracja Google Pay

Jeśli chcesz połączyć swoje konto Google z narzędziem płatniczym, dotknij Dodaj kartę i wprowadź wymagane dane. Jeśli wolisz, możesz pominąć ten proces.

# >Zmiana tapety i rozmiaru czcionki

Na koniec możesz spersonalizować tapetę swojego smartfona i dostosować rozmiar czcionki. Te ustawienia zostaną zastosowane do wszystkich Twoich aplikacji. Możesz teraz zakończyć proces instalacji.

# 3.2 Instalowanie aplikacji emporia

Po zakończeniu konfigurowania Androida i Google zobaczysz ekran główny Androida. Stuknij ikonę Androida.

#### >Informacje prawne

Zaakceptuj regulamin, politykę prywatności danych i uprawnienia aplikacji dla aplikacji emporia, klikając pole "Przeczytałem wszystko i zgadzam się z tym". Potwierdź swoją decyzję, dotykając Dalej.

Strona 12 z 32

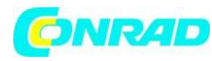

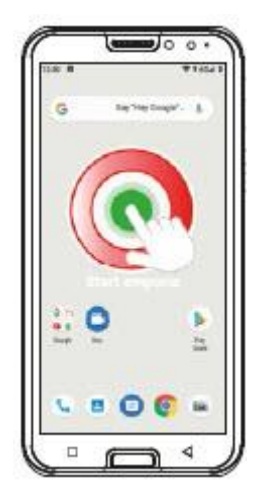

# ›Ustawianie aplikacji emporia jako ekranu głównego

Wybierz poniższe ustawienia, aby smartfon zaczął korzystać z interfejsu emporia.

- Stuknij w DALEJ.
- Stuknij w Uruchom aplikację.
- Stuknij w emporia.

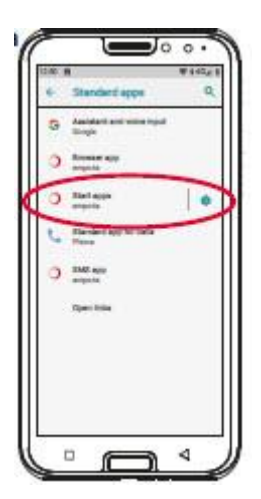

# >Rejestracja aplikacji emporia

Podaj swoje imię i nazwisko, grupę wiekową, płeć i adres e-mail, a następnie potwierdź te dane, naciskając DALEJ.

- Teraz dotknij Zakończ, aby zakończyć konfigurację aplikacji emporia.
- Telefon będzie od teraz uruchamiał się z interfejsem emporia.

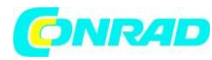

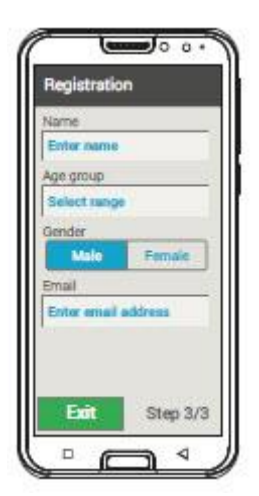

# »Nowe aplikacje po instalacji

Aplikacja emporia zawiera cały pakiet aplikacji. Dlatego w telefonie zobaczysz teraz kilka nowych ikon, które odpowiadają następującym funkcjom:

- Na ekranie głównym emporia Telefon, Wiadomości, Album ze zdjęciami i Centrum informacyjne
- Na ekranie ulubionych Aparat, Alarm, Kalendarz, Pogoda, Kalkulator, Internet i Email

• We Wszystkie aplikacje wszystkie funkcje emporia są wymienione w porządku alfabetycznym u góry listy aplikacji. Następnie wszystkie inne aplikacje, które były już zainstalowane w telefonie, zostaną wyświetlone w kolejności alfabetycznej.

# 3.3 Konfiguracja ekranu głównego i ulubionych

Po zainstalowaniu aplikacji emporia funkcje emporia pojawią się na ekranie głównym i ekranie aplikacji. Rozmieszczenie aplikacji można zmieniać indywidualnie, przy czym tylko przycisk Wszystkie aplikacje jest niewidoczny.

# ›Jak zmienić położenie aplikacji

• Stuknij i przytrzymaj ikonę aplikacji, którą chcesz przenieść, przez co najmniej trzy sekundy. Zostanie wyświetlona lista wszystkich aplikacji zainstalowanych w telefonie.

• Wybierz nową aplikację dla odpowiedniego symbolu zastępczego, dotykając aplikacji.

Jeśli chcesz ustawić wszystko idealnie dla starszego krewnego, najlepiej wypróbować przez chwilę wszystkie funkcje aplikacji emporia i wprowadzić niezbędne ustawienia. Na przykład w aplikacji pogodowej należy określić lokalizację, w aplikacji e-mail należy wprowadzić dane dostępu do konta e-mail używanego w telefonie.

# >Zmiana tapety

Tapeta jest dekoracyjnym obrazem tła i można ją ustawić według własnych upodobań. Aby zmienić obraz, godzinę, datę i pogodę, dotknij ekranu i przytrzymaj go przez kilka sekund.

Strona 14 z 32

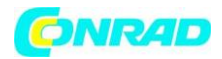

#### 3.4 Tworzenie kontaktów

# >Wprowadzanie kontaktów na smartfonie od podstaw

| Search        |            | Back |
|---------------|------------|------|
| - A           | dd contact | ļ    |
| ao M          | lailbox    |      |
| A<br>Ann Re   | yiet (1    | A    |
| 1             | 2          | 8    |
| Caroline<br>E | e Beyer    | 0    |
| Elli And      | iersen     | 1    |

- Aby utworzyć nowy kontakt, otwórz aplikację Połączenia 🌭.
- Stuknij w książkę telefoniczną 🌃
- a następnie Dodaj kontakt.
- Wprowadź numer telefonu kontaktu, a następnie potwierdź go, stukając w Dalej.
- Wprowadź imię i nazwisko osoby, a następnie je zapisz.

Utworzyłeś rekord kontaktu dla tej osoby i możesz go rozszerzyć, dodając inne szczegóły, takie jak zdjęcie kontaktu, numer telefonu stacjonarnego, adres e-mail i datę urodzenia.

Jeśli kiedykolwiek zechcesz zmienić szczegóły kontaktu, dodając na przykład nowy numer telefonu,

dotknij ikony głowy 🛄 1 lub zdjęcia kontaktu obok nazwy kontaktu.

Następnie dotknij 🛄 2 na czarnym tle.

Jeśli następnie wybierzesz opcję Edytuj, możesz zmienić wszystkie szczegóły, w tym zdjęcie. Nie zapomnij zapisać zmian!

# >Importowanie kontaktów z karty SIM

Najłatwiej jest dodać kontakty ze starego telefonu, przenosząc je za pomocą karty SIM. Aby to zrobić, zapisz wszystkie kontakty na karcie SIM, gdy karta SIM znajduje się w starym telefonie, a następnie włóż kartę SIM do nowego smartfona. Po pierwszym włożeniu karty SIM do nowego telefonu kontakty zapisane na karcie SIM zostaną wykryte automatycznie. Zostaniesz poproszony o przeniesienie kontaktów do telefonu. Gdy to zrobisz, zaimportowane kontakty pojawią się w książce telefonicznej.

Aby później zaimportować kontakty z karty SIM, na końcu listy wybierz Importuj / eksportuj kontakty - importuj z karty SIM.

Strona 15 z 32

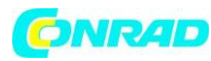

www.conrad.pl

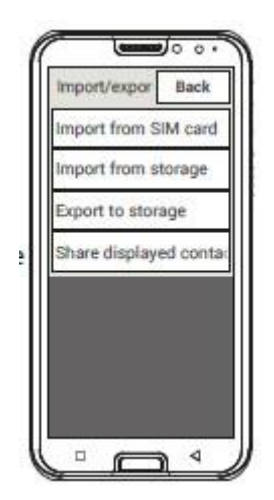

# >Importowanie kontaktów w pliku VCF

Zapisz kontakty ze starego telefonu w pliku VCF i przenieś plik do pamięci wewnętrznej smartfona za pomocą zewnętrznej karty pamięci lub połączenia Bluetooth. Wybierz Importuj / eksportuj kontakty - importuj z pamięci na końcu listy w książce telefonicznej.

# 3.5 Łączenie kontaktów osobistych >Tworzenie ulubionych kontaktów szybkiego wybierania

Możesz określić cztery kontakty, które są już zapisane w książce telefonicznej, jako ulubione.

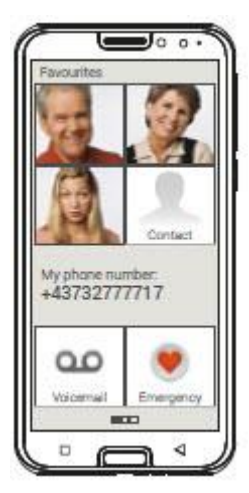

- Dotknij jednego z czterech symboli zastępczych.
- Wybierz kontakt z listy.

Ten kontakt będzie teraz wyświetlany jako ulubiony.

Jeśli dotkniesz ulubionego, telefon natychmiast zadzwoni do kontaktu.

Aby zmienić połączony kontakt, dotknij ulubionego i przytrzymaj go przez kilka sekund, a następnie wybierz opcję Usuń jako ulubiony.

Strona 16 z 32

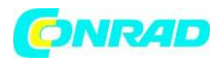

Cztery ulubione zostaną wyświetlone ze zdjęciem portretowym, jeśli zdjęcie zostało zapisane jako część ich rekordu kontaktu.

# > Mój numer

Twój własny numer telefonu zostanie pobrany z karty SIM i wyświetlony automatycznie. Możesz także ręcznie dodać własny numer.

# >Konfigurowanie poczty głosowej

Numer poczty głosowej jest zwykle pobierany automatycznie z karty SIM. Aby ręcznie wprowadzić numer poczty głosowej, dotknij i przytrzymaj przycisk poczty głosowej przez kilka sekund i zmień ustawienia.

# > Połączenia alarmowe

Funkcja połączeń alarmowych emporia umożliwia wezwanie do pięciu osób w nagłych wypadkach. Szczegółowe instrukcje dotyczące konfiguracji funkcji połączenia alarmowego znajdują się w rozdziale »Funkcja połączenia alarmowego«

# 3.6 Konfigurowanie klawiatury emporia

Aplikacja emporia zawiera również klawiaturę, która została specjalnie opracowana dla grupy

docelowej nowicjuszy cyfrowych. Otwórz Szybkie ustawienia 🔯 na ekranie głównym i dotknij klawiatury emporia.

Możesz teraz wprowadzić ustawienia dotyczące wielkich liter, odpowiedzi po naciśnięciu przycisków, autokorekty, sugerowanych słów i wielu innych funkcji.

# 4. USTAWIANIE POŁĄCZEŃ

# 4.1 Konfiguracja połączenia Wi-Fi

Aby skonfigurować połączenie Wi-Fi, potrzebujesz nazwy sieci Wi-Fi (SSID sieci) i odpowiedniego hasła.

Jeśli masz już sieć Wi-Fi w domu, zwykle możesz znaleźć te informacje na spodzie routera Wi-Fi.

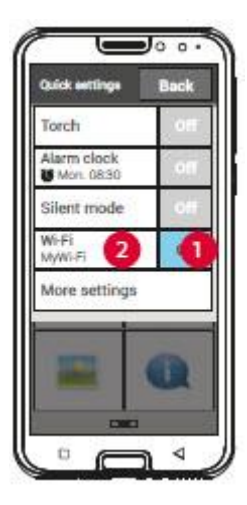

Strona 17 z 32

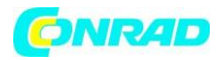

## »Włączenie funkcji Wi-Fi w smartfonie

- Otwórz Szybkie ustawienia na ekranie głównym, dotykając ikony koła zębatego.
- Aktywuj funkcję Wi-Fi w telefonie, dotykając przycisku włączania / wyłączania 1 obok Wi-Fi.
- Przycisk wskaźnika wł. / Wył. Będzie teraz wyświetlał włączony.

Szczegółowy tekst na przycisku tekstowym Wi-Fi będzie teraz wskazywać, że telefon znalazł sieci Wi-Fi (dostępne sieci Wi-Fi).

#### >Wybieranie i łączenie się z siecią Wi-Fi

- Stuknij w przycisk tekstowy Wi-Fi 2. Zostanie wyświetlona lista dostępnych sieci Wi-Fi.
- Wybierz sieć, do której chcesz podłączyć telefon.

• Wprowadź hasło sieci w polu wejściowym. Stuknij pole wyboru, aby wyświetlić hasło i sprawdzić, czy jest prawidłowe.

• Potwierdź hasło, stukając w Połącz.

| Wi-F1<br>city<br>to Pose<br>second<br>Proce passaword<br>wood options<br>Calendar, consider<br>EIRTZUIIO |
|----------------------------------------------------------------------------------------------------|
| anneword<br>psons v<br>HATE connect                                                                      |
| word<br>cowaic:<br>Z U 1 0                                                                               |
| d<br>consist:<br>U 1 0                                                                                   |
|                                                                                                    |
| 0.0                                                                                                    |
|                                                                                                    |

#### >Sprawdzanie połączenia Wi-Fi

• Zostanie nawiązane połączenie między smartfonem a siecią Wi-Fi.

• Jak tylko połączenie zostanie nawiązane, w szczegółowym tekście będzie napisane Połączono. Sieć Wi-Fi, do której jest podłączony telefon, pojawi się teraz również w Szybkich ustawieniach telefonu.

| Line Wi-F1                                                                                                    | ۴ | W8-71                                                                | ٩       |
|----------------------------------------------------------------------------------------------------|---|----------------------------------------------------------------------|---------|
| Appen     Appen     A |   | Unit W1-F1                                                           |         |
| systemation     set                                                                                                    | = | Mywim<br>Denami                                                      | ٠       |
| Add indicated     Not setting     To an indicated and an indicated and and and and an indin indicated and an indicated a | π | New York                                                             |         |
| NY failing<br>NY alter announcemental<br>Sector                                                                                                    | ÷ | Additional                                                           |         |
|                                                                                                    |   | No Practing<br>NO office submittee of<br>Agend submittee<br>Transmit | u-study |

Strona 18 z 32

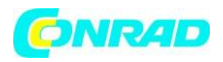

Od teraz Twój smartfon będzie automatycznie łączył się z tą siecią Wi-Fi, gdy tylko znajdzie się w zasięgu. Stanie się tak jednak tylko wtedy, gdy funkcja Wi-Fi w smartfonie jest włączona.

# 4.2 Konfiguracja mobilnego połączenia danych

Jeśli zezwolisz swojemu telefonowi na korzystanie z mobilnej transmisji danych, możesz w dowolnym momencie korzystać z Internetu, otrzymywać powiadomienia itp.

- Otwórz Szybkie ustawienia na ekranie głównym, dotykając ikony koła zębatego.
- Rozwiń listę, naciskając

Więcej ustawień:

• Aktywuj funkcję Dane mobilne w swoim telefonie, dotykając przycisku włączania / wyłączania obok Dane mobilne.

• Przycisk wskaźnika wł. / Wył. Będzie teraz wyświetlał włączony.

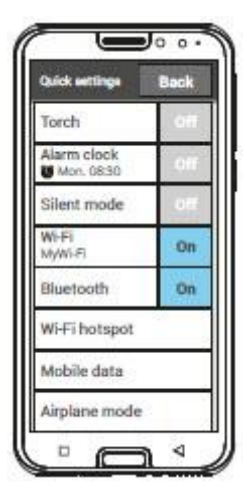

Jeśli Twoja taryfa sieci komórkowej nie obejmuje żadnych danych, musisz zawsze wyłączać funkcję transmisji danych w telefonie, ponieważ jej włączenie może wiązać się z dodatkowymi kosztami. W takim przypadku za każdym razem, gdy chcesz korzystać z aplikacji wymagających połączenia z Internetem, musisz mieć połączenie z siecią Wi-Fi.

# 4.3 Konfiguracja konta e-mail

Najłatwiejszym sposobem skonfigurowania istniejącego konta e-mail na smartfonie jest użycie aplikacji. Wyszukaj nazwę swojego dostawcy poczty e-mail w Sklepie Play i zainstaluj jedną z aplikacji oferowanych przez dostawcę.

Otwórz aplikację i wprowadź swój adres e-mail oraz hasło. Twoje konto jest teraz skonfigurowane w telefonie.

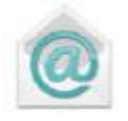

Jeśli chcesz korzystać z aplikacji e-mail emporia, potrzebujesz następujących informacji w celu skonfigurowania konta:

Strona 19 z 32

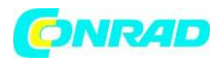

- Twój osobisty adres e-mail
- Hasło do Twojego osobistego adresu e-mail
- Usługa serwerowa, z której korzysta Twój adres e-mail (POP3, IMAP lub Exchange)

• Szczegóły serwera dla przychodzących wiadomości e-mail (POP3, IMAP): adres, port i typ zabezpieczeń

• Szczegóły serwera dla wychodzących wiadomości e-mail (SMTP):

Adres, port i typ zabezpieczenia

Dokładne szczegóły tych ustawień znajdziesz w dokumentach dostarczonych przez dostawcę poczty e-mail. Jeśli masz pakiet łączony, dostawca poczty e-mail może być również dostawcą usług internetowych.

#### 4.4 Bluetooth

Bluetooth to bezprzewodowe połączenie między urządzeniami elektronicznymi. Umożliwia połączenie telefonu z innymi urządzeniami obsługującymi technologię Bluetooth, takimi jak zestaw głośnomówiący lub głośnik zewnętrzny.

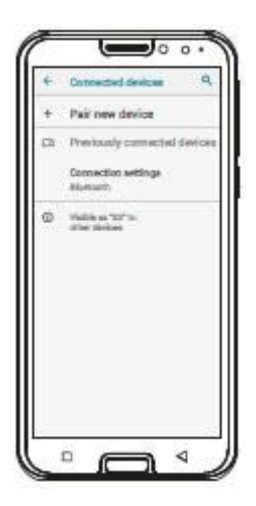

#### >Włączanie Bluetooth

Otwórz Szybkie ustawienia i włącz Bluetooth w Więcej ustawień.

#### >Wyszukiwanie urządzeń Bluetooth

Stuknij w przycisk tekstowy Bluetooth. Zostaną wyświetlone wszystkie dostępne urządzenia Bluetooth w Twojej okolicy. Jeśli szukanego urządzenia nie ma na liście, najpierw trzeba je uwidocznić, czyli przełączyć w tryb parowania. Aby dowiedzieć się, jak to zrobić, zapoznaj się z instrukcją obsługi urządzenia Bluetooth.

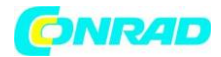

## >Parowanie urządzenia Bluetooth

Wybierz urządzenie, które chcesz połączyć z telefonem. Zwykle, aby nawiązać połączenie, trzeba będzie wprowadzić kod w telefonie lub urządzeniu Bluetooth. W większości przypadków będzie to kod 0000 lub 1234. Informacje na ten temat można znaleźć w instrukcji obsługi urządzenia Bluetooth. Urządzenia, które zostały wcześniej sparowane, zostaną wykryte i połączone automatycznie, gdy znajdą się w pobliżu emporiaSMART.

## >Odłączanie urządzenia Bluetooth

Jeśli chcesz odłączyć urządzenie Bluetooth od telefonu, otwórz ustawienia tego urządzenia na liście Powiązane urządzenia i wybierz Rozparuj.

#### 4.5 Podłączanie do komputera PC w celu przesyłania danych

Możesz podłączyć emporiaSMART.3 do komputera i łatwo przesyłać dane. Podłącz końcówkę złącza USB do komputera, a drugą do telefonu.

Telefon wykryje połączenie, aw centrum informacyjnym pojawi się następujący komunikat: USB do ładowania. Kliknij to powiadomienie. Pojawi się wyskakujące okienko z listą opcji korzystania z USB. Wybierz Transfer plików. Telefon będzie teraz wyświetlany na komputerze jako zewnętrzne urządzenie magazynujące i będzie można kopiować pliki.

Proces może różnić się od tego opisu w zależności od systemu operacyjnego komputera.

# 4.6 Aktualizacje oprogramowania

Dzięki emporiaSMART.3 możesz pobrać najnowsze oprogramowanie telefonu, a tym samym samodzielnie zaktualizować system i ulepszyć aplikacje.

1. Otwórz aktualizacje systemu we wszystkich aplikacjach.

2. Sprawdź, czy bateria jest naładowana co najmniej w 30%. Jeśli tak nie jest, pobieranie nie może się rozpocząć.

3. Aby rozpocząć pobieranie nowego oprogramowania, wybierz opcję Sprawdź aktualizacje. Pojawi się komunikat informujący, czy jest dostępne nowe oprogramowanie. Jeśli tak, wybierz Pobierz, aby rozpocząć proces aktualizacji. Zielony pasek wskazuje postęp pobierania.

4. Po zakończeniu pobierania wybierz Aktualizuj teraz. Zostaniesz poinformowany, że nie możesz korzystać z telefonu podczas procesu aktualizacji. Nie naciskaj przycisku włączania / wyłączania podczas procesu aktualizacji i nie rozpoczynaj ponownie korzystania z telefonu, dopóki nie pojawi się następujący komunikat: Instalacja powiodła się.

Strona 21 z 32

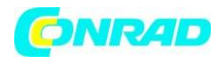

# 4.7 Pobieranie aplikacji

W Twoim emporiaSMART.3 jest już zainstalowanych wiele przydatnych aplikacji, które są wymienione we Wszystkich aplikacjach na ekranie aplikacji. W każdej chwili możesz jednak zainstalować inne aplikacje z Internetu. Aby to zrobić, włącz Wi-Fi lub włącz mobilną transmisję danych.

Wiele przydatnych aplikacji można pobrać na przykład w "Sklepie Google Play". Wiele aplikacji jest darmowych, ale jest też wiele innych, za które trzeba zapłacić.

Podręcznik dostarczony ze smartfonem zawiera bardziej szczegółowe informacje na temat sklepu Google Play i pobierania aplikacji.

# 5. FUNKCJA POŁĄCZENIA ALARMOWEGO

Twój telefon jest wyposażony w funkcję połączenia alarmowego. Możesz go użyć do szybkiego wezwania pomocy w nagłych wypadkach.

Przycisk został wstępnie ustawiony na wyłączony, ponieważ ta funkcja będzie działać wydajnie tylko wtedy, gdy zostanie dostosowana do Twoich potrzeb. Przeczytaj uważnie instrukcję i ustaw funkcję awaryjną zgodnie ze swoimi potrzebami.

# ›Jak zadzwonić pod numer alarmowy?

Istnieją dwa sposoby wykonania połączenia alarmowego:

• Jeśli używasz pokrywy baterii ze zintegrowanym przyciskiem alarmowym, możesz włączyć funkcję

połączenia alarmowego, naciskając przycisk 🖤 z tyłu telefonu.

• W przeciwnym razie przejdź do ekranu osobistego, wybierz Połączenie alarmowe, a następnie Rozpocznij połączenie alarmowe.

# >Do kogo mam zadzwonić w nagłych wypadkach?

Każdy z zapisanych kontaktów można ustawić jako kontakt alarmowy. Funkcja połączenia alarmowego rozróżnia tylko osoby prywatne i organizacje pomocowe.

• Osoba prywatna musi potwierdzić Twój telefon alarmowy. Dzięki temu połączenie nie zostanie przekazane na automatyczną sekretarkę lub pocztę głosową.

Poinformuj osoby, które ustawiasz jako kontakty alarmowe i omówić z nimi, co powinni zrobić w nagłych wypadkach.

• Jeśli chcesz dodać organizację pomocową lub oficjalną instytucję, taką jak ratownictwo, policję lub straż pożarną, jako osobę kontaktową w nagłych wypadkach, konieczne jest uprzednie sprawdzenie, czy jest to w porządku w odpowiedniej instytucji.

Nie ponosimy odpowiedzialności za jakiekolwiek koszty poniesione w wyniku omyłkowego wezwania takiej instytucji.

• Jeśli nie masz zapisanych żadnych kontaktów alarmowych, nie masz środków na przedpłaconej karcie telefonicznej lub nie masz zasięgu, europejski numer alarmowy 112 zostanie wybrany po

# Strona 22 z 32

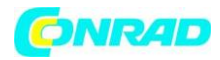

naciśnięciu aktywowanego przycisku 🖤. Twój telefon zostanie następnie przekazany bezpośrednio do najbliższego komisariatu policji.

# >Co się dzieje po naciśnięciu przycisku awaryjnego?

Jeśli naciśniesz i przytrzymasz przycisk 🖤 z tyłu telefonu przez trzy sekundy, rozpocznie się sekwencja połączenia alarmowego.

# >Dźwięk ostrzegawczy

Natychmiast rozlegnie się ciągły dźwięk ostrzegawczy, aby zwrócić uwagę osób znajdujących się w pobliżu. Dźwięk ostrzegawczy ustanie tylko wtedy, gdy połączenie alarmowe zostanie anulowane lub potwierdzone.

# ›Jak zatrzymać przypadkowe połączenie alarmowe?

Jeśli przez pomyłkę naciśniesz i przytrzymasz przycisk alarmowy z tyłu telefonu, naciśnij i przytrzymaj przycisk alarmowy z tyłu telefonu, naciśnij i przytrzymaj przycisk i na ekranie przez trzy sekundy. Spowoduje to przerwanie cyklu połączeń alarmowych. Następnie włącz i wyłącz telefon, aby przywrócić ustawienia stanu połączeń alarmowych.

#### >Wiadomość alarmowa

Organizacjom pomocy nie są wysyłane awaryjne wiadomości tekstowe. Do prywatnych kontaktów alarmowych zostanie wysłany SMS informujący o nadejściu połączenia alarmowego:

Otrzymasz połączenie alarmowe. Gdy odbierzesz połączenie, zostanie odtworzony dźwięk ostrzegawczy. Naciśnij klawisz 0 trzy razy, aby nawiązać połączenie.

Organizacjom pomocy nie są wysyłane awaryjne wiadomości tekstowe. Jeśli włączyłeś wykrywanie lokalizacji swojego telefonu, jego współrzędne GPS można określić w sytuacji awaryjnej. Aby umożliwić zlokalizowanie telefonu, otwórz Ustawienia, a następnie wybierz Lokalizacja i Włącz.

Twój kontakt alarmowy otrzyma wtedy drugą wiadomość: Uwaga! Potrzebuję pomocy w ...

Jeśli nie można określić współrzędnych GPS, być może dlatego, że nie można było odebrać sygnału GPS, komunikat będzie wyglądał następująco: Info: Nie znaleziono pozycji GPS podczas połączenia alarmowego!

Strona 23 z 32

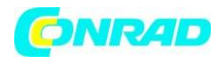

# ›Cykl połączeń alarmowych

Twoje pięć kontaktów alarmowych będzie wywoływanych w kolejności, w jakiej je zapisałeś, dopóki ktoś nie odbierze połączenia. Jeśli nie można połączyć się z pierwszym kontaktem, drugi kontakt zostanie wywołany automatycznie.

Jeśli nie można połączyć się z drugim kontaktem, zostanie wywołany automatycznie trzeci kontakt i tak dalej.

Wszystkie pięć kontaktów zostanie wywołanych maksymalnie trzy razy. Następnie zostanie wybrany europejski numer alarmowy 112. Twój telefon zostanie następnie przekazany bezpośrednio do najbliższego komisariatu policji.

# >Status połączenia alarmowego

Twój telefon przełączy się w tryb głośnomówiący przy najgłośniejszym ustawieniu i automatycznie odbierze wszystkie połączenia przychodzące przez godzinę. Jeśli chcesz wyłączyć stan połączeń

alarmowych, musisz całkowicie wyłączyć telefon, naciskając przycisk , a następnie włączyć go ponownie. Gdy status połączenia alarmowego jest włączony, Twój numer będzie zawsze wyświetlany, nawet jeśli wybrałeś Ukryj numer w Ustawieniach.

# >Co musi zrobić odbiorca połączenia alarmowego?

Jeśli ustawiłeś osobę prywatną jako kontakt alarmowy, będzie ona musiała potwierdzić połączenie alarmowe w następujący sposób:

- Po odebraniu połączenia zostanie odtworzony automatyczny komunikat.
- Twój kontakt alarmowy musi teraz nacisnąć klawisz 0 (zero) trzy razy w ciągu 60 sekund, aby potwierdzić połączenie.

• W przeciwnym razie rozmowa zostanie przerwana, a połączenie zostanie przeniesione do następnego kontaktu alarmowego. Dzięki temu połączenie nie zostanie przekazane na automatyczną sekretarkę lub pocztę głosową.

# >Aktywacja przycisku awaryjnego

Przejdź do ekranu osobistego i wybierz Połączenie alarmowe. Włącz przycisk alarmowy, dotykając przycisku Wł. / Wył.

# >Zapisywanie kontaktów alarmowych

Jako kontakty alarmowe możesz ustawić do pięciu kontaktów. Możesz skorzystać z liczby osób prywatnych i organizacji pomocowych. Jeśli to możliwe, na początku listy należy zapisywać osoby prywatne, a następnie pomagać organizacjom.

Tylko numery, które są już zapisane w telefonie, można zapisać jako numery alarmowe.

Strona 24 z 32

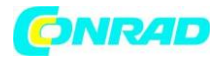

1. Wybierz pozycję z listy kontaktów alarmowych.

2. Otworzą się kontakty. Stuknij kontakt, do którego chcesz otrzymać powiadomienie w nagłym wypadku.

3. Określ, czy kontakt jest osobą prywatną, czy organizacją pomocy, a następnie potwierdź swój wybór, naciskając przycisk Dalej.

4. Określ, czy ten kontakt alarmowy powinien otrzymać wiadomość alarmową przed połączeniem w nagłym przypadku. Potwierdź swój wybór, dotykając Dalej.

5. Powtórz tę procedurę, aby dodać więcej kontaktów alarmowych.

# >Edycja kontaktów alarmowych

Aby zmienić kontakt alarmowy, dotknij kontaktu na liście kontaktów alarmowych i postępuj zgodnie z instrukcjami w części Zapisywanie kontaktów alarmowych.

# ›Usuwanie kontaktów alarmowych

1. Wybierz Usuń i dotknij kontaktów, których nie chcesz już używać jako kontaktów alarmowych.

2. Potwierdź swój wybór, stukając w Usuń. Usunięte kontakty pozostaną zapisane w telefonie, ale ich miejsca na liście kontaktów alarmowych pozostaną puste.

# 6. SZYBKIE USTAWIENIA

# 6.1 Tryb uśpienia i blokowanie ekranu

Jeśli nie używasz telefonu przez określony czas, ekran przełączy się w tryb uśpienia i stanie się czarny. Ekran można ponownie włączyć, naciskając krótko przycisk włączania / wyłączania. Zablokowanie ekranu może również chronić telefon przed niezamierzonym wprowadzeniem na ekranie dotykowym.

# >Ręczne blokowanie ekranu

• Naciśnij krótko włącznik / wyłącznik.

• Ekran stanie się czarny i zablokuje się, a telefon wyemituje sygnał dźwiękowy. Ekran jest teraz chroniony przed niezamierzonym wejściem.

# >Ustawienie automatycznego blokowania ekranu

W Ustawieniach - Zabezpieczenia - Blokada ekranu możesz wybrać jeden z następujących typów blokady ekranu:

- Żadna
- Przeciąganie
- PIN: wprowadź własny kod, którym chcesz zabezpieczyć swój telefon.

Strona 25 z 32

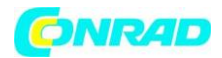

#### >Odblokowanie ekranu

Jeśli ekran jest czarny, naciśnij krótko przycisk włączania / wyłączania, aby aktywować ekran. Jeśli blokada nie została ustawiona, od razu pojawi się ekran główny, w przeciwnym razie zostanie wyświetlony ekran blokady.

# >Funkcje na zablokowanym ekranie

Jeśli ekran jest zablokowany funkcją Przeciągnij, przesuń przycisk Odblokuj na zablokowanym ekranie w prawo. Symbol zmieni się w otwartą kłódkę i telefon wyemituje sygnał dźwiękowy. Jeśli zablokowałeś ekran kodem PIN, będziesz musiał wprowadzić wybrany kod, aby odblokować ekran.

# 6.2 Profile audio

- Głośność multimediów: głośność multimediów, takich jak audio i wideo
- Głośność połączeń: głośność połączeń telefonicznych
- Głośność dzwonka: głośność dzwonka i dźwięku powiadomienia
- Głośność alarmu: głośność alarmu
- Wibracja także przy połączeniach: gdy ta funkcja jest włączona, telefon wibruje oprócz dzwonka dla połączeń przychodzących
- Dzwonek telefonu: wybierz dzwonek połączeń przychodzących z listy.
- Dźwięk powiadomienia: wybierz dźwięk sygnalizujący przychodzące powiadomienia.

• Dźwięki klawiatury wybierania: podczas wprowadzania cyfr za pomocą klawiatury rozlegają się odpowiednie dźwięki klawiszy wybierania.

• Dźwięki blokady ekranu: za każdym razem, gdy blokujesz lub odblokowujesz ekran, telefon wydaje dźwięk kliknięcia.

• Dźwięki dotknięcia: dźwięk będzie słyszalny za każdym razem, gdy dotkniesz ekranu dotykowego.

• Wibracja przy dotknięciu: telefon będzie wibrował za każdym razem, gdy dotkniesz ekranu dotykowego.

# 6.3 Tapeta

Wybierz zdjęcie z albumu fotograficznego i ustaw je jako tapetę ekranu głównego.

# 6.4 Inne ustawienia w aplikacji emporia

# > Data i godzina

Tutaj możesz wybrać ustawienia daty, godziny, strefy czasowej i formatów, w których mają być wyświetlane.

# > Język i wejście

Tutaj określ język swojego telefonu i ustawienia klawiatury emporia.

Strona 26 z 32

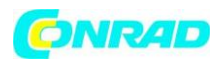

• Języki wprowadzania: wybierz, czy wybrany język systemu ma być również jedynym językiem wprowadzania, czy też określ ręcznie, które języki mają być aktywowane jako metody wprowadzania. Jeśli zdecydujesz się aktywować więcej niż jeden język, będziesz mógł przełączać się między wybranymi językami podczas pisania wiadomości, przytrzymując palec na spacji.

- Następujące ustawienia ogólne można aktywować dla klawiatury Emporia.
- Automatyczne wielkie litery: Pierwsza litera każdego zdania będzie pisana wielką literą.
- Wibracja przy naciśnięciu: telefon wibruje po każdym naciśnięciu przycisku na klawiaturze Emporia.
- Dźwięk przy naciśnięciu klawisza: Każdemu naciśnięciu przycisku na klawiaturze Emporia towarzyszy dźwięk kliknięcia.

• Wyskakujące okienko po naciśnięciu klawisza: Za każdym naciśnięciem przycisku na klawiaturze wybrana litera jest wyświetlana jako wyskakujące okienko.

Można wybrać następujące ustawienia korekty tekstu:

- Blokuj obraźliwe słowa
- Sprawdzanie pisowni
- Auto-korekta
- Pokaż propozycje poprawek

Można wybrać następujące ustawienia zaawansowane:

- Sugestie dotyczące następnego słowa
- Zaproponuj nazwy kontaktów
- Kropka plus spacja
- Klawisz zmiany języka
- Przełącz metody wprowadzania
- Pokazywanie ruchu ciągnącego
- Klucz wyskakujący
- Pokaż ikonę aplikacji

# ›Ekran

Wybierz ustawienia ekranu, takie jak poziom jasności, jasność adaptacyjna i uśpienie.

# > Ustawienia bezpieczeństwa

Aby zapobiec niewłaściwemu używaniu telefonu przez inne osoby, możesz tutaj ustawić blokadę ekranu i blokadę karty SIM. Możesz także określić, w jaki sposób Twój telefon będzie chroniony podczas instalowania aplikacji.

# 7. INFORMACJE DOTYCZĄCE BEZPIECZEŃSTWA

• Producent: emporia telecom GmbH + CoKG Industriezeile 36, 4020 Linz, Austria

• Importer: Emporia UK and Ireland Limited · 1 piętro, budynek 2 Croxley Business Park, Watford, Anglia

- Kontakt: www.emporiatelecom.co.uk lub www.emporiatelecom.ie
- Marka: emporia
- Model: S3 / emporiaSMART.3

# 7.1 Gwarancja

Strona 27 z 32

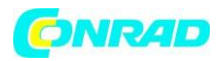

Twój 12-miesięczny okres gwarancji (sześć miesięcy na baterię) rozpoczyna się w momencie przekazania urządzenia. Musisz być w stanie zweryfikować czas przekazania, dostarczając nam oryginalny dowód zakupu (paragon lub fakturę) z numerem IMEI telefonu. Przechowuj te dokumenty w bezpiecznym miejscu. Wszelkie prace lub usługi świadczone w ramach gwarancji będą wykonywane zgodnie z warunkami gwarancji obowiązującymi w momencie zakupu. Gwarancja jest ważna tylko w przypadku użycia oryginalnych baterii dostarczonych przez firmę emporia. W maksymalnym zakresie dozwolonym przez obowiązujące prawo emporia w żadnym wypadku nie ponosi odpowiedzialności za następujące sytuacje:

• Jakakolwiek utrata danych

• Wszelkie szczególne, przypadkowe, wynikowe lub pośrednie szkody, niezależnie od tego, w jaki sposób szkoda została spowodowana.

# 7.2 Wsparcie

Emporia Service Center poniedziałek-czwartek 9: 00-4: 00 · piątek 9: 00-1: 00 service@emporiatelecom.co.uk

• UK-Hotline: +44 · 1923 · 947778 · www.emporiatelecom.co.uk/service

• Infolinia IE: +353 · 1 592 6339 · www.emporiatelecom.ie/service

# 7.3 Deklaracja zgodności (DOC) emporia telecom GmbH + CoKG

(Industriezeile 36, 4020 Linz, Austria) niniejszym oświadcza, że urządzenie telekomunikacyjne lub radiowe emporiaSMART.3 (S3) jest zgodne z dyrektywą 2014/53 / UE. Pełny tekst deklaracji zgodności UE można obejrzeć na tej stronie internetowej: http://www.emporia.eu/doc

fallie Gydy

Eveline Pupeter 31.08.2019, Linz, Austria CEO emporia Telecom

Strona **28** z **32** 

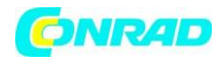

# 7.4 Szczegóły techniczne produktu

- Wymiary: 149,5 x 71,76 x 9,65 mm
- Waga: 167 gz baterią
- Rozmiar ekranu: 5,5-calowy, pojemnościowy ekran dotykowy
- Rozdzielczość ekranu: 720 x 1440 pikseli
- Zakres temperatur pracy: 0 40 ° C
- Latarka: (klasa ochrony 3)
- Bateria (wymienna): AK-S3; Li-Ion 3,8 V / 2500 mAh
- Czas czuwania: do 168 godzin
- Czas rozmów: do 550 min.
- Antena wewnętrzna: SAR 0,98 W / kg (korpus), 0,32 W / kg (głowica)
- Adapter:

Wejście: 100-240 V AC 50/60 Hz

Wyjście: 5,0 V – 1,5 A DC

- 13 MP (kamera tylna) 8 MP (kamera przednia)
- Bluetooth V4.2 z A2DP, Wi-Fi 802.11 b / g / n, GPS, radio FM
- System operacyjny: Android OS 9.0
- RAM: 2 GB
- Pamięć: 16 GB
- Karta SD: do 64 GB

# 7.5 Częstotliwości

• BT: 2402 MHz ~ 2480 MHz; Moc nadajnika: <4,48 dBm (EIRP) • E-GSM 900 / GPRS 900 / EGPRS 900: TX: 880 ~ 915 MHz; RX: 925 ~ 960 MHz; Moc nadajnika: <33,5 dBm • E-GSM 1800 / GPRS 1800 / EGPRS 1800: TX: 1710 ~ 1785 MHz; RX: 1805 ~ 1880 MHz; moc nadajnika: <30,9 dBm • WCDMA pasmo I: TX: 1920 ~ 1980 MHz; RX: 2110 ~ 2170 MHz; moc nadajnika: <22,89 dBm • WCDMA pasmo VIII: TX: 880 ~ 915 MHz; RX: 925 ~ 960 MHz; moc nadajnika: <22,81 dBm • pasmo LTE I: TX: 1920 ~ 1980 MHz, RX: 2110 ~ 2170 MHz; moc nadajnika: <23,57 dBm • LTE pasmo III: TX: 1710 ~ 1785 MHz, RX: 1805 ~ 880 MHz; moc nadajnika: <23,52 dBm • LTE pasmo VII: TX: 1920 MHz ~ 1980 MHz; RX: 2110 ~ 2170 MHz; moc nadajnika: <23,42 dBm • LTE pasmo VIII: TX: 880 ~ 915 MHz; RX: 925 ~ 960 MHz; moc nadajnika: <23,36 dBm • LTE pasmo XX: TX: 832 ~ 862 MHz; RX: 791 ~ 821 MHz; moc nadajnika: <22,67 dBm • WI-FI: 2412 ~ 2472 MHz; 802.11b / 802.11g / 802.11n (HT20) /802.11n (HT40); moc nadajnika: <13,73 dBm (EIRP)

Strona 29 z 32

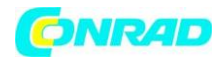

# 7.6 Informacje dotyczące bezpieczeństwa

Prosimy o uważne przeczytanie wszystkich informacji dotyczących bezpieczeństwa w niniejszej instrukcji obsługi i przestrzeganie zaleceń. Tylko w ten sposób unikniesz zagrożeń i naruszeń.

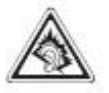

• Wyłączaj telefon w szpitalach oraz w pobliżu sprzętu medycznego. Odległość między rozrusznikiem serca a włączonym telefonem powinna zawsze wynosić co najmniej 20 cm.

• Nigdy nie próbuj kierować pojazdem trzymając telefon w dłoni. Zawsze przestrzegaj odpowiednich przepisów krajowych i przepisów ruchu drogowego.

• Wyłączaj telefon przed podróżą samolotem.

• Telefon należy wyłączać zawsze, gdy znajduje się w pobliżu stacji benzynowej lub innych miejsc z substancjami wybuchowymi.

• Nigdy nie świecić latarką LED w oczy ludzi lub zwierząt! (Klasa ochrony 3)

• Aby zapobiec uszkodzeniu słuchu, nie używaj telefonu przez dłuższy czas przy wysokim poziomie głośności głośnika. Nie trzymaj telefonu przy uchu, gdy włączony jest tryb głośnomówiący lub został naciśnięty przycisk alarmowy.

• Używanie zestawu słuchawkowego przy wysokim poziomie głośności może spowodować uszkodzenie słuchu. Sprawdź głośność używanego zestawu słuchawkowego.

• Telefon i akcesoria mogą zawierać drobne części. Telefon należy przechowywać poza zasięgiem małych dzieci.

• Zapobiegawczo zalecamy odłączanie telefonu od ładowarki podczas burzy.

• Zasilacz służy jako separator między produktem a siecią zasilającą. Zasilanie sieciowe musi znajdować się blisko urządzenia i być łatwo dostępne.

• To urządzenie zostało przetestowane pod kątem typowych zastosowań, w których jest noszone na ciele. Aby spełnić wymagania dotyczące ekspozycji na fale radiowe, minimalna odległość między ciałem, w szczególności głową użytkownika, a słuchawką z anteną musi wynosić 0 cm. Zaczepy do paska, kabury i podobne akcesoria innych firm używane z tym urządzeniem nie mogą zawierać elementów metalowych. Akcesoria noszone na ciele, które nie spełniają tych wymagań, mogą nie spełniać wymagań dotyczących narażenia na działanie fal radiowych i należy ich unikać. Należy używać wyłącznie wbudowanej anteny urządzenia lub zatwierdzonej anteny.

• To urządzenie jest zgodne z zasadniczymi wymaganiami i innymi stosownymi postanowieniami dyrektywy 2014/53 / UE. Wszystkie ważne przypadki testów radiowych zostały przeprowadzone.

• Przestroga: Wymiana baterii na baterię niewłaściwego typu grozi wybuchem. Zużyte baterie należy utylizować zgodnie z instrukcjami.

• Urządzenie jest zgodne ze specyfikacjami dotyczącymi częstotliwości radiowych, gdy znajduje się w odległości 5 cm od ciała.

Strona 30 z 32

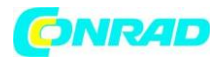

## > Przeznaczenie

• Ten telefon jest wytrzymały i przeznaczony do użytku mobilnego. Jednak nadal należy go chronić przed wilgocią (deszczem, wodą w łazience itp.) I silnymi uderzeniami.

• Jest przeznaczony tylko dla europejskich standardów sieciowych

(AT, BE, CZ, DE, DK, ES, FI, FR, GB, HR, HU, IE, IT, NL, NO, PL, PT, SE, SI, SK, SZ, TR).

Nie pozostawiaj go w miejscu, w którym będzie bezpośrednio wystawiony na działanie słońca.
Używanie go do celów innych niż opisane powyżej spowoduje uszkodzenie produktu. Takie postępowanie wiąże się również z niebezpieczeństwami, takimi jak pożar, porażenie prądem elektrycznym, itp. Tego produktu nie wolno zmieniać ani modyfikować, a obudowy nie wolno otwierać.

• Zasilacz nadaje się tylko do użytku w połączeniu ze standardowym gniazdkiem sieciowym w gospodarstwie domowym, które jest podłączone do sieci elektrycznej i wykorzystuje napięcie przemienne 100–240 V / 50 / 60Hz (10 / 16A).

# >Czujniki w telefonie

• Chroń czujniki przed brudem i wilgocią.

• Nie zakrywaj czujników, ponieważ może to ograniczyć niektóre funkcje.

• Nie trzymaj telefonu w pobliżu kart z paskiem magnetycznym (karty bankowe, karty kredytowe, karty wstępu itp.), Ponieważ mogą one ulec uszkodzeniu.

# 7.7 Utylizacja

# • Utylizacja opakowania

Opakowanie i materiały pomocnicze nadają się do recyklingu i powinny być udostępnione do ponownego wykorzystania.

# • Utylizacja baterii

Baterii nigdy nie należy wyrzucać do śmieci domowych! Jako konsument jesteś prawnie zobowiązany do zwrotu zużytych baterii. Można je oddać w jednym z lokalnych punktów zbiórki w Twojej społeczności lub w specjalistycznych sklepach.

# • Utylizacja urządzenia

Jeśli ten produkt kiedykolwiek się zużyje, nie należy go wyrzucać jako śmieci. Aby nie powodować szkód w środowisku, zanieś urządzenie do punktu zbiórki lub recyklingu, gdzie zużyte urządzenia są przetwarzane w celu recyklingu w sposób przyjazny dla środowiska.

Strona **31** z **32** 

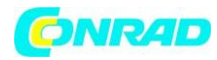

# Informacje dotyczące utylizacji

## a)Produkt

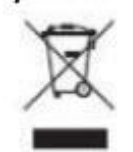

Urządzenie elektroniczne są odpadami do recyclingu i nie wolno wyrzucać ich z odpadami gospodarstwa domowego. Pod koniec okresu eksploatacji, dokonaj utylizacji produktu zgodnie z odpowiednimi przepisami ustawowymi. Wyjmij włożony akumulator i dokonaj jego utylizacji oddzielnie

# b) Akumulatory

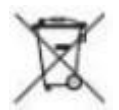

Ty jako użytkownik końcowy jesteś zobowiązany przez prawo (rozporządzenie dotyczące baterii i akumulatorów) aby zwrócić wszystkie zużyte akumulatory i baterie. Pozbywanie się tych elementów w odpadach domowych jest prawnie zabronione. Zanieczyszczone akumulatory są oznaczone tym symbolem, aby wskazać, że unieszkodliwianie odpadów w domowych jest zabronione. Oznaczenia dla metali ciężkich są następujące: Cd = kadm, Hg = rtęć, Pb = ołów (nazwa znajduje się na akumulatorach, na przykład

pod symbolem kosza na śmieci po lewej stronie).

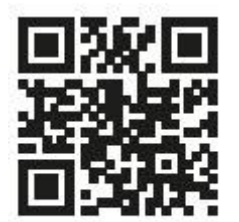

www.emporia.eu

Z zastrzeżeniem błędów w druku, błędów i zmian technicznych.

http://www.conrad.pl

Strona 32 z 32